Compte Rendu : refaire le site internet de la mairie de Vitrolles (05) avec Apache2, PHP, MariaDB et Wordpress sur une Machine Virtuelle.

#### 07/10/2022

Pour modifier le site de la mairie de Vitrolles depuis ma machine virtuelle, j'ai dû accéder à son root pour y installer Apache2, PHP et Wordpress avec les commande : « apt-get install apache2 », « apt-get install php », « apt-get install libapache2-mod-php », « apt-get install mariadb-server » et « apt-get install php-mysql ».

#### Version courte : apt-get install apache2 php libapache2-mod-php mariadb-server php-mysql

Après avoir tout installé j'ai ajouté certains des modules les plus courants qui était conseillé : apt-get install php-curl php-gd php-intl php-json php-mbstring php-xml php-zip

Après ça, j'ai installé Wordpress en utilisant cette commande qu'un camarade m'a fournit : wget https://wordpress.org/latest.tar.gz -e use\_proxy=yes -e http\_proxy=172.16.63.130:3128 -e https\_proxy=172.16.63.130:3128

Ayant installé le fichier **latest.tar.gz**, j'ai dû le décompresser avec la commande « gunzip », **à partir du root** pour qu'il soit utilisable.

note : NE PAS L'OUVRIR AVEC \$cat

#### 14/10/2022

https://artheodoc.files.wordpress.com/2021/07/installation\_wordpress\_local\_debian10.pdf

Après quelques recherches j'ai aussi installé : « php-pear » et

#### « mysql\_secure\_installation ».

Durant l'installation de **mysql\_secure\_installation** on m'a proposé de créer un nouveau mot de passe pour MariaDB :

J'ai choisie : **aLf4tqT+-kj&** 

Une fois le nouveau mot de passe choisi, j'ai **supprimé le compte anonyme,** j'ai **laissé la connexion au root à distance,** mais j'ai **supprimé le schéma test et** j'ai **rechargé la table des privilèges**.

Quand la configuration de la sécurité de mon MariaDB fut terminé, j'ai accéder à mon MariaDB grâce à la commande **« mysql -u root -p »** et à mon mot de passe pour y créer une **base de données pour WordPress** nommer **« wpdatabase »**, à la quel on se connecte par le **localhost « wpuser »** en utilisant le **Mdp « dbpassword »**.

Ces paramètres sont programmé avec les codes suivant :

MariaDB [(none)] > CREATE DATABASE wpdatabase;

- > CREATE USER wpuser@localhost;
- > SET PASSWORD FOR wpuser@localhost= PASSWORD("dbpassword");
- > GRANT ALL PRIVILEGES ON wpdatabase.\* TO wpuser@localhost

IDENTIFIED BY 'dbpassword';

> FLUSH PRIVILEGES;

Après avoir fini de configurer la **base de données**, l'identifiant hôte & son mot de passe, je suis sortie du moniteur MariaDB avec la commande « **exit** ».

#### 21/10/2022

https://computingforgeeks.com/install-wordpress-on-debian-with-apache-and-letsencrypt/ Pour pouvoir télécharger WordPress, j'ai utilisé **Wget** qui était **installé de base sur la Machine Virtuelle**.

POTENTIELS DIFFICULTÉS : CE N'EST PAS UN RÉSEAU DOMESTIQUE

Tout d'abord, j'ai du réinstaller **latest.tar.gz** (et supprimer **latest.tar**) en **activant l'utilisation du proxy** et en l'**utilisant le proxy de mon navigateur** (dans ce cas Firefox).

| ſ                                                                       | Paramètres de connexion                                | × |  |  |  |  |
|-------------------------------------------------------------------------|--------------------------------------------------------|---|--|--|--|--|
| al                                                                      | Configuration du serveur proxy pour accéder à Internet | I |  |  |  |  |
| ŀ                                                                       | 🔘 Pas <u>d</u> e proxy                                 |   |  |  |  |  |
| O Détection a <u>u</u> tomatique des paramètres de proxy pour ce réseau |                                                        |   |  |  |  |  |
| cn                                                                      | 🔘 Utiliser les paramètres prox <u>y</u> du système     |   |  |  |  |  |
| ∕é€                                                                     | Configuration <u>m</u> anuelle du proxy                |   |  |  |  |  |
| e<br>on                                                                 | Proxy HTTP XXX.XXX.XXX Port XXXX                       |   |  |  |  |  |
|                                                                         | Utili <u>s</u> er également ce proxy pour HTTPS        |   |  |  |  |  |

Après avoir récupéré le proxy du navigateur depuis les **paramètres avancés**, j'ai combiné les deux suites de codes ci-dessous pour télécharger WordPress.

#### wget https://wordpress.org/latest.tar.gz

use\_proxy=yes http\_proxy=127.0.0.1:8080 https\_proxy=127.0.0.1:8080

La commande (remplacer les x par le proxy et le port du navigateur) : wget https://wordpress.org/latest.tar.gz -e use\_proxy=yes -e http\_proxy=xxx.xxx.xxx.xxx:xxx -e https\_proxy=xxx.xxx.xxx.xxx:xxx

Ensuit, j'ai extrait les archives de latest.tar.gz en utilisant la commande : **tar -xvzf latest.tar.gz** 

Une fois l'extraction des archives faite, j'ai du rajouter d'autres extensions de PHP : apt-get install php-common php-gmp php-xmlrpc php-cli

Après l'installation des extensions, j'ai **déplacé WordPress** dans un **dossier dédié** : **mv wordpress /var/www/html/wordpress** 

#### 18/11/2022

Quand le déplacement fut fini, j'ai défini les autorisations pour le chemin d'accès avec les commandes : (ne pas oublier de se mettre dans le root)

```
chown -R www-data:www-data /var/www/html/wordpress/
chmod -R 755 /var/www/html/wordpress/
```

exemple :

```
root@debian:/home/sallaire# chown -R www-data:www-data /var/www/html/wordpress/
```

```
root@debian:/home/sallaire# chmod -R 755 /var/www/html/wordpress/
```

Le chemin d'accès redéfini, je suis passé à la **Configuration de l'hôte virtuel** 

#### Apache pour WordPress.

On commence cette étape par créer un fichier d'hôte virtuel pour WordPress en utilisant **Vim** avec la commande suivante :

#### vim /etc/apache2/sites-available/wordpress.conf

Une fois dans vim, j'ai saisie le code ci-dessous pour que le fichier fonctionne :

| <virtualhost *:80=""></virtualhost>                        |  |  |  |  |  |
|------------------------------------------------------------|--|--|--|--|--|
| ServerName wordpress.example.com                           |  |  |  |  |  |
| ServerAlias www.wordpress.example.com                      |  |  |  |  |  |
| ServerAdmin admin@computingforgeeks.com                    |  |  |  |  |  |
| DocumentRoot /var/www/html/wordpress                       |  |  |  |  |  |
|                                                            |  |  |  |  |  |
| ErrorLog \${APACHE_LOG_DIR}/wordpress_error.log            |  |  |  |  |  |
| CustomLog \${APACHE_LOG_DIR}/wordpress_access.log combined |  |  |  |  |  |
|                                                            |  |  |  |  |  |
|                                                            |  |  |  |  |  |
| <directory html="" var="" wordpress="" www=""></directory> |  |  |  |  |  |
| Options FollowSymlinks                                     |  |  |  |  |  |
| AllowOverride All                                          |  |  |  |  |  |
| Require all granted                                        |  |  |  |  |  |
|                                                            |  |  |  |  |  |
|                                                            |  |  |  |  |  |
|                                                            |  |  |  |  |  |
|                                                            |  |  |  |  |  |

Attention : ne pas oublier de remplacer le nom du domaine si le fichier d'hôte virtuel est installé chez un client.

Après avoir enregistré le fichier, j'ai activé le site WordPress et le module de réécriture : Si a2ensite ne marche pas, sortez du root et relancez le en utilisant « SU - » a2ensite wordpress a2enmod rewrite ssl

Pour finir, j'ai redémarré **Apache** pour appliquer les modifications avec cette commande (toujour dans le root) :

systemctl restart apache2

#### 25/11/2022

Pour **accéder à l'installateur web de WordPress**, j'ai dû entrer l'adresse IP de ma machine virtuel pour accéder à la page d'accueil d'**Apache2 Debian**.

| WordPress > Setup Configura ×                                                                                                    | +                                                                                                    |                                         |   | × |
|----------------------------------------------------------------------------------------------------|----------------------------------------------------------------------------------------------------|-----------------------------------------|---|---|
| $\leftarrow \rightarrow $ C $\bigcirc $ $\heartsuit $                                                                                              | <pre>xxx.xxx.xxx.xxx /wordpress/wp-admin/setup-config.php</pre>                                                                                                    | Ēć                                      | হ | ≡ |
| (à r                                                                                                    | emplacer par l'adresse IP)                                                                                                    |                                         |   |   |
| Welcome<br>1. Datab<br>2. Datab<br>3. Datab<br>4. Datab<br>5. Table<br>This infor<br>does not<br>simply op<br>Need mo<br>In all likel<br>will need | e to WordPress. Before getting started, you will need to know the following items.<br>wase name<br>wase username<br>wase password<br>wase host<br>prefix (if you want to run more than one WordPress in a single database)<br>mation is being used to create a wp - Config.php file. If for any reason this automatic file creat<br>work, do not worry. All this does is fill in the database information to a configuration file. You m<br>work do not worry. All this does is fill in the database information to a configuration file. You m<br>work do not worry. All this does is fill in the database information, and save it as wp - confi<br>re help? Read the support article on wp - config.php.<br>whood, these items were supplied to you by your web host. If you do not have this information, the<br>to contact them before you can continue. If you are ready | tion<br>1ay also<br>g . php.<br>hen you |   |   |

Une fois accès à la configuration, j'ai pu **initialiser** l'installation (Après beaucoup de tentatives).

Il m'a fallu indiquer le nom de ma **\*base de données** (*wpdatabase*), son localhost (*wpuser*), un nom d'utilisateur (ici *wpuser@localhost*), un mot de passe (*dbpassword*) et indiquer si je veux lancer plusieurs installations de WordPress (garder *wp\_* pour n'avoir qu'un seul **\*database**) dans ma base de données.

| Database Name | wpdatabase | The name of the database you want to use<br>with WordPress.                                  |
|---------------|------------|----------------------------------------------------------------------------------------------|
| Username      | wpuser     | Your database username.                                                                      |
| Password      | dbpassword | Your database password.                                                                      |
| Database Host | localhost  | You should be able to get this info from your web host, if localhost does not work.          |
| Table Prefix  | wp_        | If you want to run multiple WordPress<br>installations in a single database, change<br>this. |

#### 02/12/2022

L'installation terminée, j'ai procédé à la création de mon site WordPress ainsi que de mon compte administrateur. J'ai choisi d'appeler mon site WordPress : **AllaireServan-WordPress** et d'utiliser comme nom d'utilisateur :

**wp\_SAllaire**. Pour finir, j'ai dû définir un mot de passe (**vO&8M\$i\_xZ5d**) et renseigner mon adresse mail.

| Information needed                                                                                                    |                                                                                                    |  |  |  |  |  |
|----------------------------------------------------------------------------------------------------|----------------------------------------------------------------------------------------------------|--|--|--|--|--|
| Please provide the following information. Do not worry, you can always change these settings later.                                              |                                                                                                    |  |  |  |  |  |
| Site Title                                                                                                    | AllaireServan-WordPress                                                                                   |  |  |  |  |  |
| Username                                                                                                    | wp_SAllaire                                                                                               |  |  |  |  |  |
|                                                                                                    | Usernames can have only alphanumeric characters, spaces, underscores, hyphens, periods, and the @ symbol. |  |  |  |  |  |
| Password                                                                                                    | vO&8M\$i_xZ5d Strong                                                                                      |  |  |  |  |  |
|                                                                                                    | Important: You will need this password to log in. Please store it in a secure location.                   |  |  |  |  |  |
| Your Email                                                                                                    | allaireservan@gmail.com                                                                                   |  |  |  |  |  |
| Search engine       Discourage search engines from indexing this site         visibility       It is up to search engines to honor this request. |                                                                                                    |  |  |  |  |  |

### Les dernières configurations terminé, j'ai ENFIN pu accéder à WordPress :

| Dashboard                                       |                                                                                                    |                           |                                                                                                    |                                                                                                  |                                                                                                    | Screen Options * |
|-------------------------------------------------|----------------------------------------------------------------------------------------------------|---------------------------|----------------------------------------------------------------------------------------------------|--------------------------------------------------------------------------------------------------|----------------------------------------------------------------------------------------------------|------------------|
|                                                 | Welcome to<br>Learn more about the 6.0.3 ve                                                                                                    | WordPress!                |                                                                                                    |                                                                                                  | 6                                                                                                    |                  |
|                                                 | Author rich content with patterns                                                                                                    | th blocks and             | Customize you<br>themes                                                                                | entire site with block                                                                           | Switch up your site's<br>Styles                                                                        | look & feel with |
|                                                 | Block patterns are pre-configured block layouts. Use them<br>to get inspired or create new pages in a flash.                                                                  |                           | Design everything on your site — from the header down to<br>the footer, all using blocks and patterns. |                                                                                                  | Tweak your site, or give it a whole new look! Get creative —<br>how about a new color palette or font? |                  |
|                                                 | Add a new page                                                                                                    |                           | Open site editor                                                                                       |                                                                                                  | Edit styles                                                                                            |                  |
| Site Health Status                              | Site health checks will automatically run<br>periodically to gather information about<br>your site. You can also <u>visit the Site</u><br>Health screen to achter information | Quick Draft Title Content | A ¥ A                                                                                                  | r<br>I<br>I<br>I<br>I<br>I<br>I<br>I<br>I<br>I<br>I<br>I<br>I<br>I<br>I<br>I<br>I<br>I<br>I<br>I |                                                                                                    | Drag boxes here  |
| At a Glance                                     | about your site now.                                                                                                    | What's on your mind?      |                                                                                                    |                                                                                                  |                                                                                                    |                  |
| I Post     I Comment     WordPress 6.0.3 runnin | mg <u>Twenty Twenty-Two</u> theme.                                                                                                    | WordPress Events and News | ~ ~ *                                                                                                  |                                                                                                  |                                                                                                    |                  |

Une fois l'accès au site, je suis allé sur l'onglet **Posts** pour ajouter un nouveau poste (**Add New**) et commencer le site de la mairie de Vitrolles (05).

| Ŵ | + $\checkmark \leftrightarrow \odot \equiv$ Save d | raft Preview Publish         | ÷ |
|---|----------------------------------------------------|------------------------------|---|
|   |                                                    | Post Block                   | × |
|   | Add title                                          | Status & visibility          | ^ |
|   | Aud IIIe                                           | Visibility Public            |   |
|   | Type / to choose a block +                         | Publish Immediately          |   |
|   |                                                    | Stick to the top of the blog |   |
|   |                                                    | Pending review               |   |
|   |                                                    | Author<br>wp_SAllaire ~      |   |
|   |                                                    | Template: Single Post        | ~ |
|   |                                                    | Permalink                    | ~ |

https://wordpress.org/support/article/wordpress-editor/

#### 09/12/2022

Tout d'abord, il m'a fallu retrouver ma page d'acceuil pour réaccéder à mon WordPress : http://172.28.8.11/wordpress/index.php/sample-page/

http://172.28.8.11/wordpress/index.pnp/sample-page/

Ensuite, je suis allée télécharger un thème dans la boutique de thèmes de WordPress (<u>https://fr.wordpress.org/themes/</u>) car les thèmes sont obligatoires pour commencer un site sur WordPress.

Malheureusement, je n'ai pas réussi à prendre la main sur WordPress et je n'ai pas pu créer un site pour la mairie de Vitrolles.

Néanmoins, voici ce que j'ai pu produire :

# Mairie Vitrolles – 05 184

Vous souhaitez visiter la région Provence-Alpes-Côte d'Azur ? Dans ce cas, venez à Vitrolles !

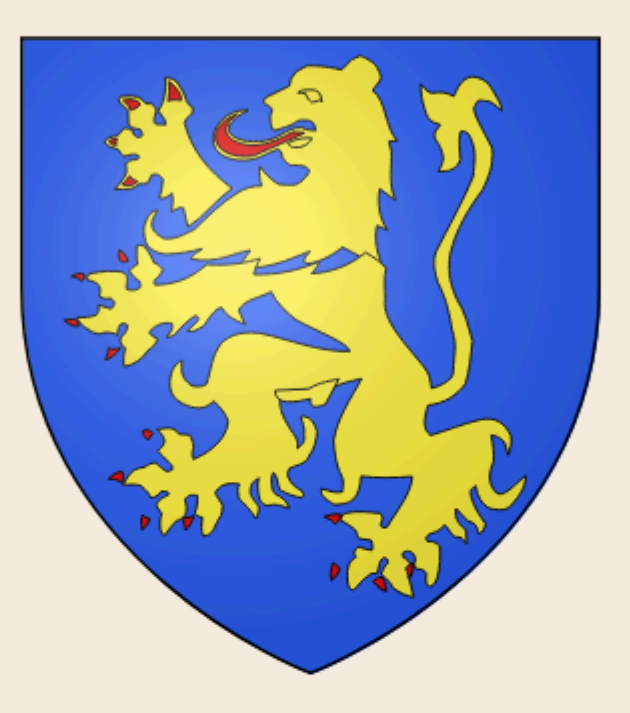

Une belle petite commune montagnière des Hautes-Alpes. Recouverte de foret et de champ et regroupant plusieurs villages à seulement 25 km de Gap. Vitrolles vous emmènera en plein cœur du champsaur par ses paysages et sa culture locale.

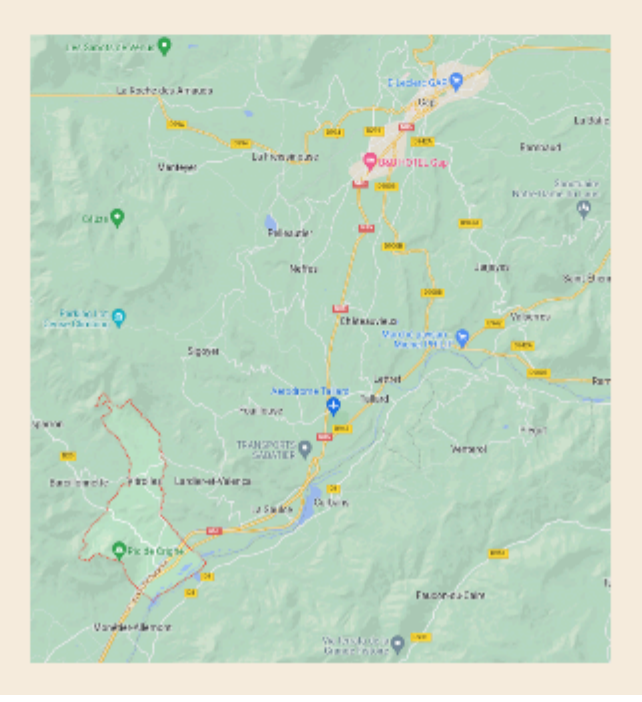

## **Conseil Municipal**

#### Composition du Conseil Municipal

Claudie JOUBERT – Maire

Nicolas RICHIER – 1er Adjoint Josiane SICARD – 2ème Adjointe

Jérome BONNET

Mireille CHABAUD

Eric COUDOURET

Jérome FOULQUE

Christian GARCIN

Stéphanie ISTRIA

François MILLON Laetitia RUEFF

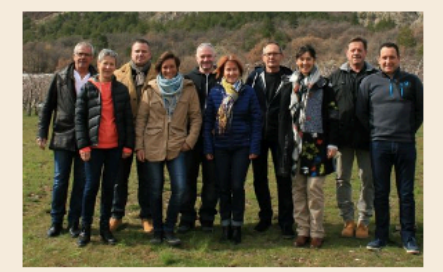

### Les Entreprises

Voici une liste des entreprises que vous pouvez trouver à Vitrolles.

| Nom                          | Activité                  | N° tél             | Mail                              |
|------------------------------|---------------------------|--------------------|-----------------------------------|
| ACEP                         | électricité/pl<br>omberie | 04.92.21.<br>82.23 |                                   |
| ALPES<br>OCCASION<br>SERVICE | matériel<br>agricole      | 04.92.54.<br>29.07 |                                   |
| ARI                          | BTP                       | 06.72.74.<br>47.33 |                                   |
| AUBERGE PIC DE<br>CRIGNE     | Restauration              | 06.51.33.<br>52.71 |                                   |
| СВА                          | carrière                  | 04.92.54.<br>21.33 | <u>cba@eurovia.co</u><br><u>m</u> |
| DOMAINE DE LA<br>PRADELLE    | arboriculteur             | 04.92.54.<br>29.06 |                                   |
| DURANCE<br>DECAPAGE          | décapage                  | 06.81.72.1<br>7.90 |                                   |
| EQUINOXE                     | équithérapie              | 06.14.58.<br>82.56 | equinoxe.gerlet@<br>gmail.com     |
| FALPA                        | produits en<br>béton      | 04.92.54.<br>22.06 | <u>info@falpa.fr</u>              |
| GARAGE RIZOUL                | garagiste                 | 04.92.54.<br>24.73 |                                   |
| GARCIN Christian             | arboriculteur             | 04.92.54.<br>24.29 |                                   |
| MARCELLIN<br>Séverine        | architecte                | 06.25.49.<br>54.85 |                                   |
| PEPINIERE<br>FOLLIN          | pépinière                 | 04.92.54.<br>22.55 |                                   |
| RC MOBILE                    | prothésiste               | 06.79.89.<br>72.01 | laborcmobile@g<br>mail.com        |
| REYMOND<br>Rolland           | ébéniste                  | 04.92.54.<br>23.69 |                                   |